- 1. Check the Version you have, 6 or 10 and be sure on which harddrive reti/reti10 is located Possible on: C:\ or D:\
- 2. Version 6

| 🕅 RETI Main Menu (Demo)                                                                                                    |                          | - 6 🗙     |
|----------------------------------------------------------------------------------------------------|--------------------------|-----------|
| File Service Operator Info                                                                                                    |                          |           |
| RETIsystem                                                                                                    | Please choose program    | V6.16.2.9 |
| Main Menu                                                                                                    | EOG mf ERG               |           |
| 1                                                                                                    |                          |           |
| and the second second sec | VEP ERG                  |           |
|                                                                                                    | Backup (NERO) Teamviewer |           |
| Electrophysiological Diagnostic Systems                                                                                                    |                          |           |

2.1 You need to go to every "program".ini

Example:

Retiport folder: d:\reti\RETIport\ Inifile: retiport.ini

| Organisieren 🔻 🦉 Ö | Öffnen 🔻 Drucken Neuer Ordner |      |
|--------------------|-------------------------------|------|
| 🚖 Favoriten        | Name                          | Änd  |
| 🧮 Desktop          | 鷆 DBProgs                     | 15.0 |
| 鷆 Downloads        | DEFPROGS                      | 04.0 |
| 😻 Dropbox          | 퉬 Demos                       | 19.0 |
| 📃 Zuletzt besucht  | 퉬 Normals                     | 04.0 |
|                    | 鷆 Programs                    | 04.0 |
| 门 Bibliotheken     | 퉬 Programs_Animal             | 04.0 |
| 📔 Bilder           | Programs_Exhibition           | 03.0 |
| 📑 Dokumente        | 퉬 Programs_Human              | 04.0 |
| 🎝 Musik            | 퉬 Programs_STK                | 04.0 |
| 🛃 Videos           | 퉬 Programs_Test               | 04.0 |
|                    | STDPROGS                      | 04.0 |
| 🖳 Computer         | 퉬 Stim                        | 04.0 |
|                    | implctrl.ini                  | 28.0 |
| 辑 Netzwerk         | exceptlog.txt                 | 13.0 |
|                    | 📗 lang.ini                    | 24.0 |
|                    | X port32.exe                  | 15.0 |
|                    | x port32_usbdongle.exe        | 21.0 |
|                    | Q400N.ini                     | 23.0 |
|                    | 💼 retiport.ini                | 15.0 |

2.2 To activate change linking exam to patient you have to enable:

Section [Controls]

AllowDBRepair=1

| save—                                                                                                    |
|----------------------------------------------------------------------------------------------------|
| 🔄 retiport.ini - Editor                                                                                                    |
| Datei Bearbeiten Format Ansicht ?                                                                                                    |
| <pre>[Controls]<br/>Simulation=0<br/>Layout_Practice=0<br/>MGF_KPCI_Trigger=0<br/>Flash_KPCI_Trigger=0<br/>Flash_KPCI_Trigger=0<br/>KeyboardStartStop=0<br/>ProgramDir=(\reti\retiport\PROGRAMS\<br/>DBProgramDir=<br/>ShowNormalTab=1<br/>NextStepOnStop=0<br/>SaveRaw=0<br/>Program File=Monitor_PVEP x 1\m_vep.rpp<br/>Animals=0<br/>Easy=0<br/>ReverseCols=0<br/>TestVersion=0<br/>ReaderStation=0<br/>AllowDERepair=1<br/>Hotkeys=1<br/>NODCinBio=1<br/>Controlsvisible=0</pre> |

2.3 Start RETImenu -> RETIport (VEP ERG) -> Analysis-> Load Examinations

| K RETIport Science (Demo) 6.18.1.1 - |                         |
|--------------------------------------|-------------------------|
| Program Selector Analysis Controls   |                         |
| Curves Diagnostic Data Parameters    | 🔥 Patient Data          |
| 5,00µV/div                           |                         |
|                                      | N Progr. Parameters     |
|                                      | Save Examination        |
|                                      | <b>Dead Examination</b> |
|                                      | Database Service        |

- 2.4 Navigate to the Examination and Load it -> Ok
- 2.5 Now press Patient Data

| 🗱 RETIport Science (Demo) 6.18.1.1 - Messner, Alina |                     |
|-----------------------------------------------------|---------------------|
| Program Selector Analysis Controls                  |                     |
| Curves Diagnostic Data Parameters                   | <b>Patient Data</b> |
| 500,00nV/div                                        | Nrogr. Parameters   |
|                                                     | Save Examination    |
|                                                     | Load Examination    |
|                                                     | Database Service    |
|                                                     | Printout            |
|                                                     | 7                   |

## 2.6 Now press Load Patient

| 💥 Patient       |            |              |         |                                   | ×             |
|-----------------|------------|--------------|---------|-----------------------------------|---------------|
| Patient<br>Name | Messner    |              | Age: 29 | Record ID: 408                    | New Patient   |
| First Name      | Alina      |              | j       |                                   |               |
| Date of birth   | 23.10.1989 | Format: dd.M | М.уууу  | * Dod labolad fields are required | Load Patient  |
| Patient ID      | remaie     | •            | 1       | Red labeled fields are required   | Store Patient |

2.7 If the correct Setting from 2.2 is set then it shows this message

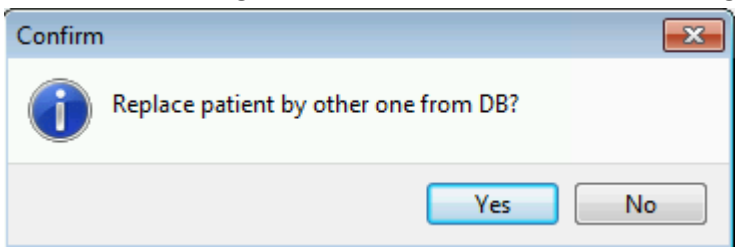

Press Yes if you want to exchange the patient from the loaded exam to another patient

- 2.8 Now find the patient which is the right one for this exam, Select it and press Ok
- 2.9 Now the patient window shows the new patient, press Ok

| ent           |                |                    |                                   |                      |
|---------------|----------------|--------------------|-----------------------------------|----------------------|
| Name          | Meindl         | Age: not set       | Record ID: 344                    | New Patient          |
| First Name    | Susanne        |                    |                                   |                      |
| Date of birth | 01.01.1900     | Format: dd.MM.yyyy |                                   | Load Patient         |
| Sex           | - •            |                    | * Red labeled fields are required | L                    |
|               |                |                    |                                   | <b>Store Patient</b> |
| Patient ID    |                |                    |                                   |                      |
| Insurance     |                |                    |                                   |                      |
| atient Memo   |                |                    |                                   |                      |
|               |                |                    | Â                                 |                      |
|               |                |                    |                                   |                      |
|               |                |                    |                                   |                      |
|               |                |                    |                                   |                      |
|               |                |                    |                                   | T                    |
|               |                |                    |                                   | Images               |
|               |                |                    |                                   |                      |
|               |                |                    |                                   |                      |
|               |                |                    | -                                 |                      |
|               |                |                    |                                   |                      |
|               |                |                    |                                   |                      |
|               |                |                    |                                   |                      |
| ent examinati | ion parameters |                    |                                   |                      |
|               | Parameter      | Value              |                                   |                      |
|               | Electrodes     | DTI Thread         |                                   |                      |
|               | Pupilsize      | one niread         |                                   |                      |
|               |                |                    |                                   |                      |
|               | Dilated        | NO                 | <b>-</b>                          |                      |
|               |                |                    |                                   |                      |

2.10 After Save Examination, it will get stored to the new selected Patient

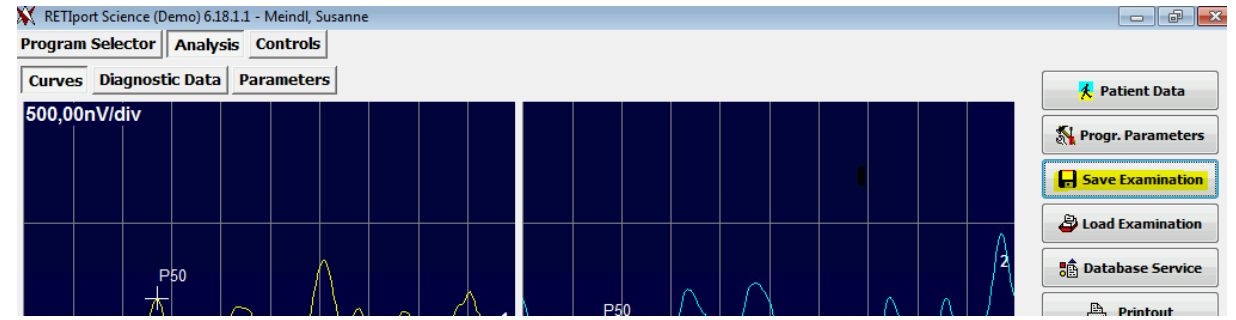

2.11 Repeat step 2.2 and deactivate the repair function Section [Controls]

AllowDBRepair=0

--save-

## 3. Version 10

| ¥ RETI Main Menu<br>File Service Tools Operator Database Info |            |                    | -                     |   | × |
|---------------------------------------------------------------|------------|--------------------|-----------------------|---|---|
| RETI-port/scan 21<br>Main Menu                                | Patient    | Current Patient: _ | V1019 1 0.0. 98C03 05 | [ |   |
| - A A A                                                       | mf ERG SLO |                    |                       |   |   |
|                                                               |            |                    |                       |   |   |

3.1 You need to go to reticonf.iniExample:Reti10 folder: d:\reti10\

Inifile: reticonf.ini

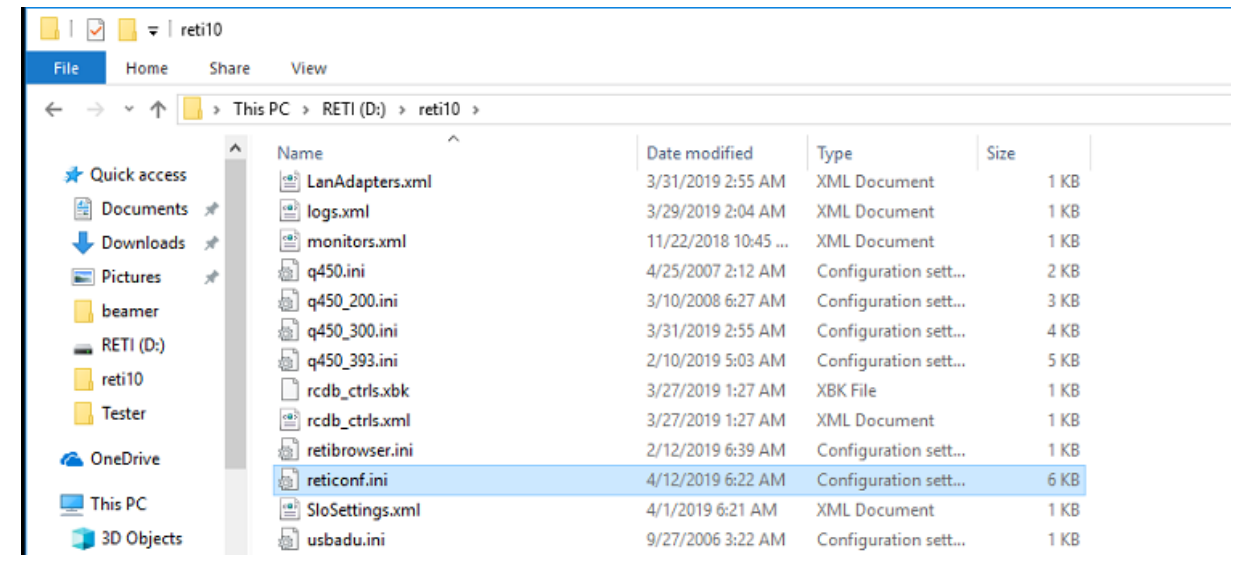

3.2 To activate change linking exam to patient you have to enable: Section [RCDB10]

AllowDBRepair=1

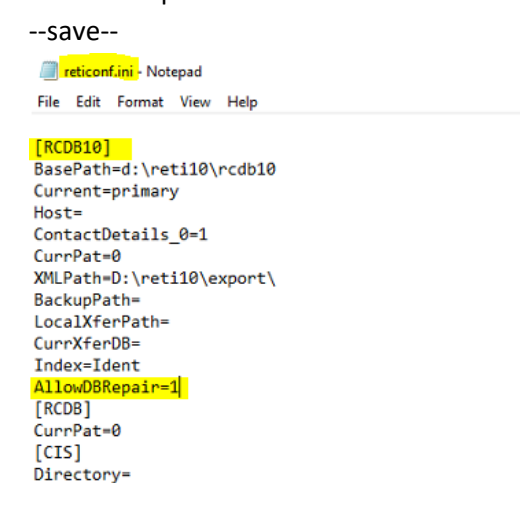

- 3.3 Start RETImenu -> RETIport (VEP ERG) -> Analysis-> Load Examination
- 3.4 Navigate to the Examination and Load it
- 3.5 Now press Patient

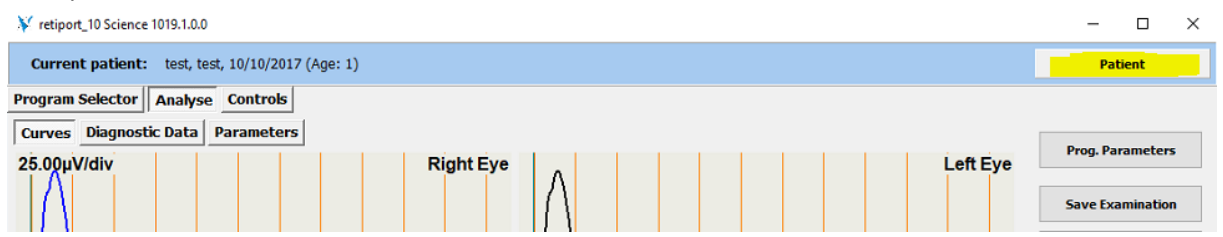

3.6 Now find the patient which is the right one for this exam, Select it and press Examine

| t: test, te | st, 10/10/201              | 7 (Age: 1)                                         |                    |            |               |    |         | Patient                                    |
|-------------|----------------------------|----------------------------------------------------|--------------------|------------|---------------|----|---------|--------------------------------------------|
| stic Data   | RC DB: Pat<br>File Databas | ient Data (DB: primary)<br>e Export/Import Pat. so | ort order DB Setup |            |               |    |         | ×                                          |
|             | Pat.#                      | Salutation                                         | Name               | First name | Date of birth | ID | ^       | New Patient                                |
|             |                            | 2                                                  | test               | test       | 10/10/2017    |    |         |                                            |
|             |                            | 3                                                  | test1              | test1      | 1/1/2001      |    | _       | Edit Patient                               |
| N75         |                            |                                                    |                    |            |               |    | ~       | Type Filter: PORT 🗹<br>Class Filter (al) 🗸 |
|             | <                          |                                                    |                    |            |               |    | >       |                                            |
|             | Diagnosis                  |                                                    |                    |            |               |    | _       |                                            |
|             | <                          |                                                    |                    |            |               |    | <u></u> | Examine                                    |
| n-VEP 1,0   |                            |                                                    |                    |            |               |    |         |                                            |

3.7 If the correct Setting from 3.2 is set then it shows this message

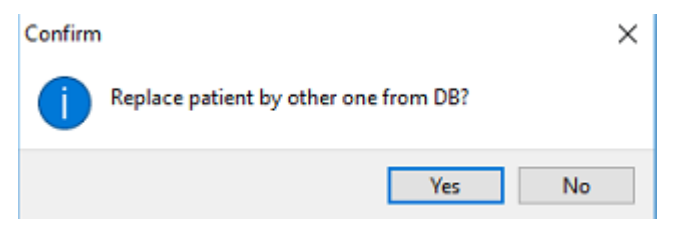

Press Yes if you want to exchange the patient from the loaded exam to another patient

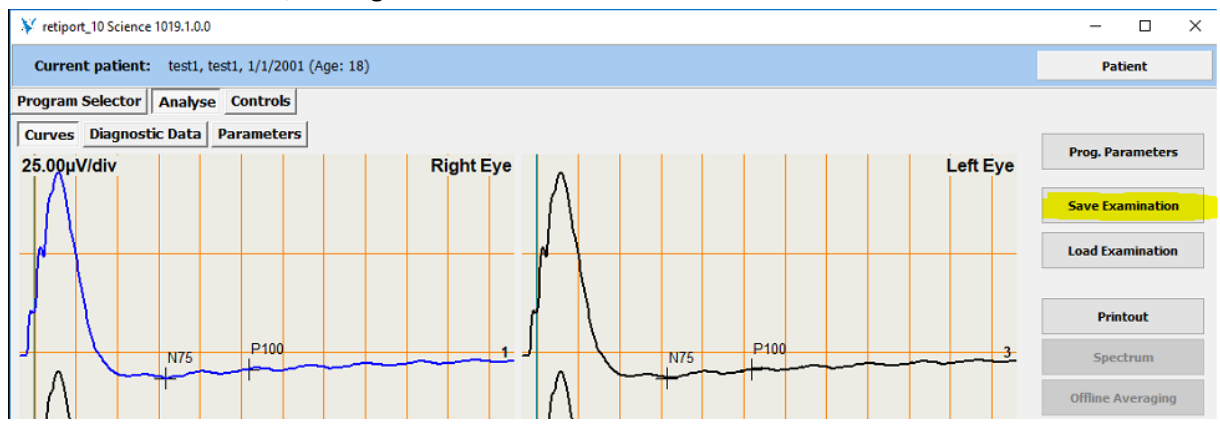

## 3.8 After Save Examination, it will get stored to the new selected Patient

3.9 Repeat step 3.2 and deactivate the repair function Section [RCDB10] AllowDBRepair=1 --save--